# Tutoriel : Réaliser un sondage avec Moodle (activité « Questionnaire »)

Pour recueillir l'avis des étudiants, connaître le meilleur horaire pour faire une séance de questions/réponses, questionner vos étudiants de manière générale sans besoin de notation, etc. vous pouvez réaliser un *sondage* dans Moodle avec l'activité <u>« Questionnaire »</u>.

Attention, il existe une activité « Sondage » dans Moodle, qui contrairement à ce que le nom de l'activité laisse penser, ne permet pas de créer un sondage complet de plusieurs questions ! L'activité « Sondage » permet de ne poser qu'UNE seule question aux étudiants. Pour la création d'un sondage avec plusieurs questions, on utilise donc l'activité « Questionnaire ».

## Table des matières

| 1. | Ajouter l'activité                         | 2 |
|----|--------------------------------------------|---|
| 2. | Durée                                      | 2 |
| 3. | Options                                    | 3 |
| а  | ) Туре                                     | 3 |
| b  | ) Anonyme/nominatif                        | 3 |
| с  | ) Branchement conditionnel                 | 4 |
| 4. | Utiliser un modèle                         | 4 |
| 5. | Ajouter des questions                      | 5 |
| а  | ) Exemple d'une question « Boutons radio » | 6 |
| 6. | Prévisualisation                           | 7 |
| 7. | Voir les réponses                          | 7 |

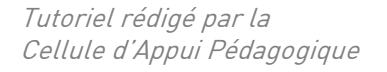

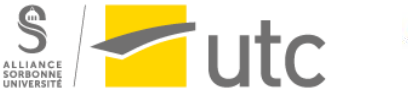

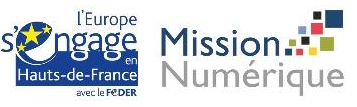

#### 1. Ajouter l'activité 0 (1) Liste des tâches Activez le mode édition. 0 Outil externe Ajoutez une activité ou une ressource dans la section Paquetage SCORM 0 voulue. Présence 0 Sélectionnez « Questionnaire » (et non pas « Sondage » !) ۲ Questionnaire 0 Rendez-vous

Donnez un titre à votre questionnaire et si besoin une description plus détaillée

| <ul> <li>Généraux</li> </ul> |                                                     |
|------------------------------|-----------------------------------------------------|
| Nom 9                        | Sondage votre ressenti de la continuité pédagogique |
| Description                  | <b>1</b> A • B <i>I</i> ✔ • 9 • Ⅲ Ⅲ № № № № № № №   |
|                              |                                                     |
|                              |                                                     |
|                              |                                                     |
|                              |                                                     |
|                              |                                                     |
| ▶ Durée                      | Afficher la description sur la page de cours 🤪      |

## 2. Durée

Nous vous conseillons de déterminer une date de fermeture afin d'inciter les étudiants à répondre en temps voulu. Pour cela, déroulez l'onglet durée et choisissez une date d'ouverture et/ou de fermeture.

| ▼ Durée |                     |                        |        |        |      |        |
|---------|---------------------|------------------------|--------|--------|------|--------|
|         | Date d'ouverture 🔞  | Date d'ouverture 31 🗢  | mars 🜩 | 2020 🗢 | 11 🕈 | 51 🗢 🋗 |
|         | Date de fermeture 🔞 | Date de fermeture 31 🗢 | mars 🜩 | 2020 🗢 | 11 🕈 | 51 🗢 🋗 |

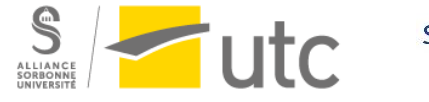

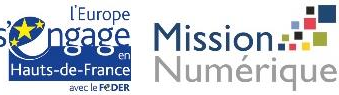

## 3. Options

Déroulez l'onglet « Options des réponses »

| <ul> <li>Options des réponses</li> </ul> |        |                                       |
|------------------------------------------|--------|---------------------------------------|
|                                          | Туре 😨 | répondre un nombre illimité de fois 🗘 |

#### a) Type

L'option « type » vous permet de définir s'il s'agit d'un sondage unique ou récurrent. Par exemple pour choisir des horaires de visioconférence vous pouvez indiquer « chaque semaine ».

| ≡                          | <b>▲ ●</b>                                                                                    | 0 | Fran |
|----------------------------|-----------------------------------------------------------------------------------------------|---|------|
| 1                          |                                                                                               |   |      |
| Туре 😮                     | répondre un nombre illimité de fois 🗢                                                         |   |      |
| Anonyme ou nominatif ? 💈   | répondre un nombre illimité de fois<br>répondre une fois seulement<br>répondre tous les jours |   |      |
| Ø                          | répondre chaque semaine<br>répondre tous les mois                                             |   |      |
| Les étudiants peuvent voir | Après avoir répondu au questionnaire 🗢                                                        |   |      |
| TOUTES les reponses        |                                                                                               |   |      |

#### b) Anonyme/nominatif

Si vous souhaitez recueillir un ressenti des étudiants et identifier les étudiants en difficulté, vous aurez besoin de réponses nominatives. Sélectionnez « nominatif » et <u>prévenez vos étudiants</u>.

Au contraire, si vous souhaitez recueillir leur avis sur la qualité du cours, vous pourrez choisir l'option « anonyme » pour inciter les étudiants à répondre le plus sincèrement possible.

| <ul> <li>Options des réponses</li> </ul>          |                                            |  |  |  |  |  |
|---------------------------------------------------|--------------------------------------------|--|--|--|--|--|
| Туре 😧                                            | répondre un nombre illimité de fois 🗢      |  |  |  |  |  |
| Anonyme ou nominatif? ?                           | nominatif <b>≑</b><br>nominatif<br>anonyme |  |  |  |  |  |
| Les étudiants peuvent voir<br>TOUTES les réponses | Après avoir répondu au questionnaire 🗢     |  |  |  |  |  |

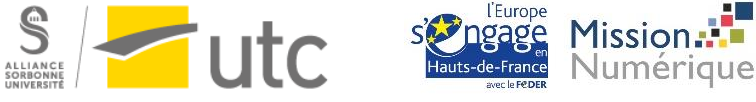

#### c) Branchement conditionnel

Si vous souhaitez ajouter des questions dépendantes les unes des autres, sélectionnez « Oui ».

| Sauvegarder & Reprendre                               | 0 | Non 🗢                                  |
|-------------------------------------------------------|---|----------------------------------------|
|                                                       | 0 |                                        |
| Autoriser les questions à<br>branchement conditionnel |   | Non ≑<br>Non<br>Oui                    |
| Numérotation automatique                              | 8 | Numéroter automatiquement les pages et |

### 4. Utiliser un modèle

Pour éviter de construire un sondage à partir de rien à chaque fois, vous pouvez utiliser un modèle (que vous pourrez modifier plus tard).

Déroulez l'onglet « Options de contenu ».

Sélectionnez le modèle qui vous convient (en cliquant sur le questionnaire, une nouvelle fenêtre s'ouvre pour que vous puissiez faire votre choix).

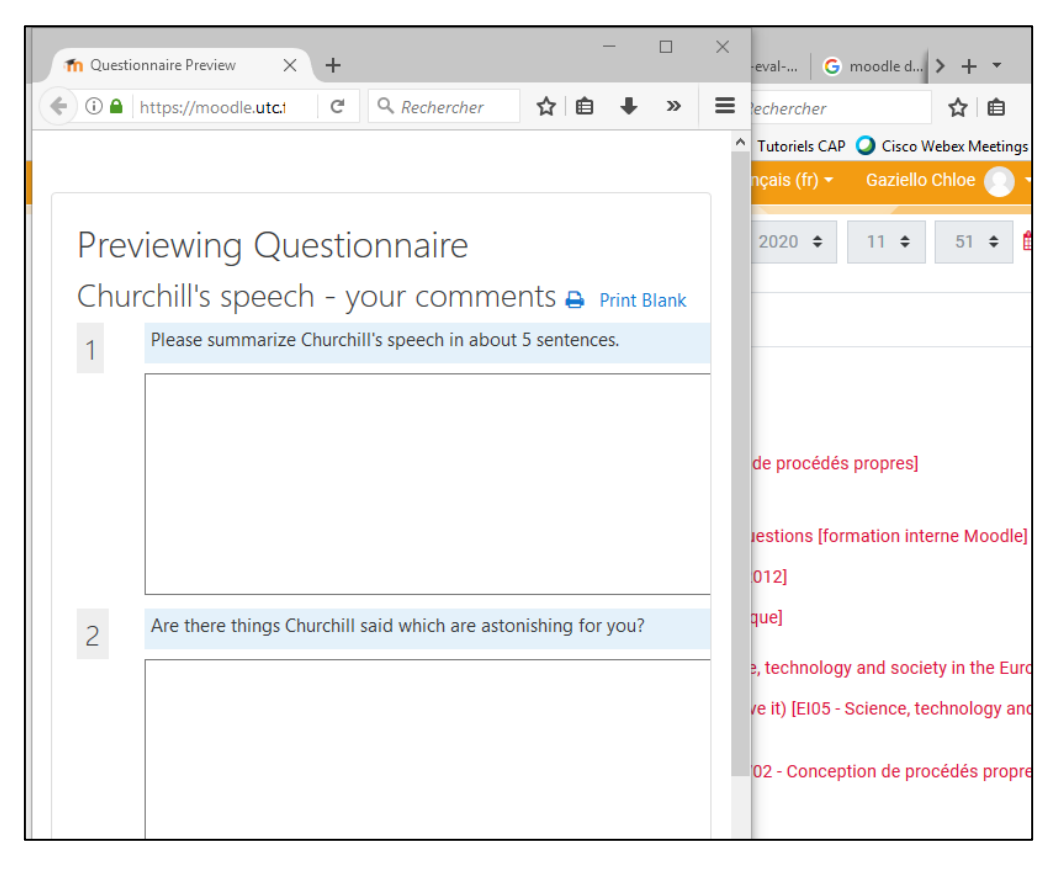

Par défaut, le paramètre « créer un nouveau questionnaire » s'appliquera.

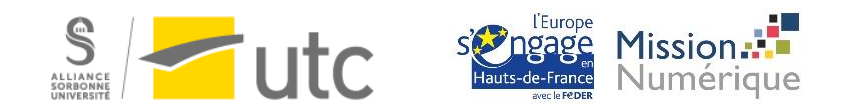

## 5. Ajouter des questions

Cliquez sur « Enregistrer et afficher » pour construire le questionnaire.

Cliquez ensuite sur « Ajouter des question ».

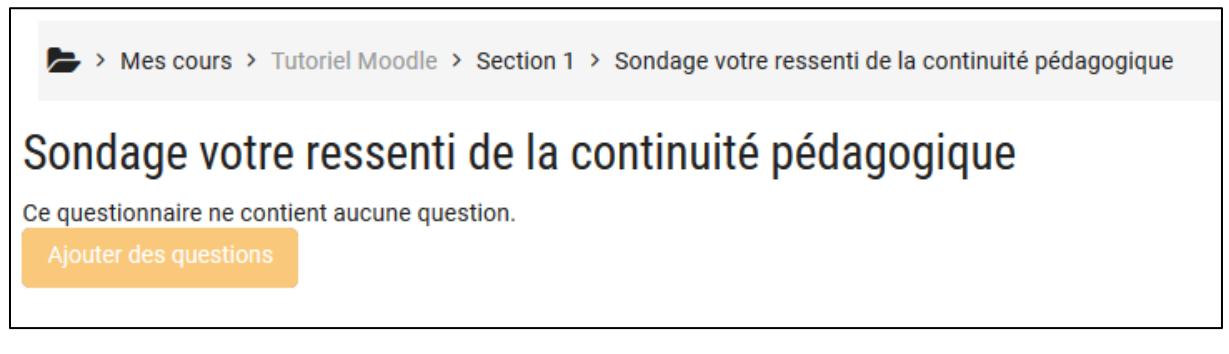

Choisissez le type de question que vous souhaitez ajouter puis cliquez sur « Ajouter une question de ce type ».

| Mes cours > Tutoriel Mood<br>Gérer les questions | lle > Section 1 >                                                                       | Sond   | age votre ressenti de la cor |  |  |  |  |
|--------------------------------------------------|-----------------------------------------------------------------------------------------|--------|------------------------------|--|--|--|--|
| Réglages avancés Questions                       | Feedback                                                                                | Utilis | ateurs n'ayant pas répondu   |  |  |  |  |
| <ul> <li>Ajouter des questions 0</li> </ul>      |                                                                                         |        |                              |  |  |  |  |
|                                                  | Boutons radio                                                                           | ŧ      | Ajouter une question de      |  |  |  |  |
| <ul> <li>Gérer les questions</li> </ul>          | Boutons radio<br>Cases à cocher<br>Date<br>Description<br>Liste déroulante<br>Numérique |        |                              |  |  |  |  |
| ACTIVITÉ PRÉCÉDENTE<br>test groupes              | Oui/Non<br>Texte court<br>Texte long<br>Échelle de Likert                               |        |                              |  |  |  |  |

Description de quelques types de question intéressants :

| Boutons radio                                                                   | Permet de créer une question avec plusieurs possibilités de         |  |  |  |  |  |  |  |
|---------------------------------------------------------------------------------|---------------------------------------------------------------------|--|--|--|--|--|--|--|
|                                                                                 | réponses, mais l'étudiant ne pourra en cocher qu'une (QCU)          |  |  |  |  |  |  |  |
| Cases à cocher                                                                  | Permet de créer une question à choix multiple. Vous pourrez définir |  |  |  |  |  |  |  |
| un nombre de choix maximum si besoin                                            |                                                                     |  |  |  |  |  |  |  |
| Oui/Non                                                                         | Permet de créer une question fermée où le choix de réponses est     |  |  |  |  |  |  |  |
|                                                                                 | Oui ou Non (si la question n'est pas obligatoire un choix « sans    |  |  |  |  |  |  |  |
|                                                                                 | réponse » sera automatiquement proposé)                             |  |  |  |  |  |  |  |
| Texte court ou long Permet de créer une question où l'étudiant peut taper du te |                                                                     |  |  |  |  |  |  |  |
| Echelle de Likert Permet de créer des questions avec une échelle du type « P    |                                                                     |  |  |  |  |  |  |  |
|                                                                                 | tout d'accord » à « Tout à fait d'accord »                          |  |  |  |  |  |  |  |

De façon globale, le texte de la question doit être rédigé dans la partie texte. Le nom de la question est facultatif mais il vous aidera si vous faites un export des questions.

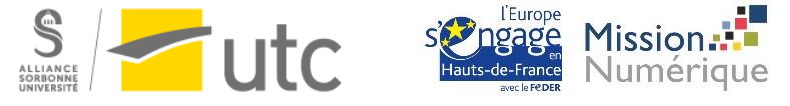

Vous pouvez choisir pour chaque question si elle est obligatoire ou non.

Pour les réponses, il vous faudra les indiquer une par ligne.

#### a) Exemple d'une question « Boutons radio »

La catégorie « Boutons radio » est à utiliser pour les questions à choix unique.

| <ul> <li>Édition de la ques</li> </ul> | stion Boutons radio 🥹               |
|----------------------------------------|-------------------------------------|
| Nom de la question 🥝                   | Outil de visio                      |
| Réponse obligatoire 🕝                  | 🔿 Oui 💿 Non                         |
| Alignement des boutons radio           | ● Vertical ○ Horizontal             |
| Texte 9                                | <b>↓</b> A• B I <b>√</b> • ♀• \≡ \≡ |
|                                        |                                     |
|                                        | Quel outil de visio préférez-vous ? |
| Réponses possibles, 🌒 💡                | Webex A<br>Zoom V<br>Skype .::      |

Le « Nom de la question » ne sera pas donné aux étudiants. Il n'est utile que pour vous y retrouvez en tant qu'enseignant parmi toutes vos questions.

Pour ajouter un dernier choix de réponse de type « Autre » avec une boîte de texte à compléter, ajoutez un choix de réponse : « !other= ». Le texte que vous écrirez après le « = » s'affichera comme choix de réponse. Par exemple : « !other=Nombre d'intervenants au total » s'affichera comme cidessous :

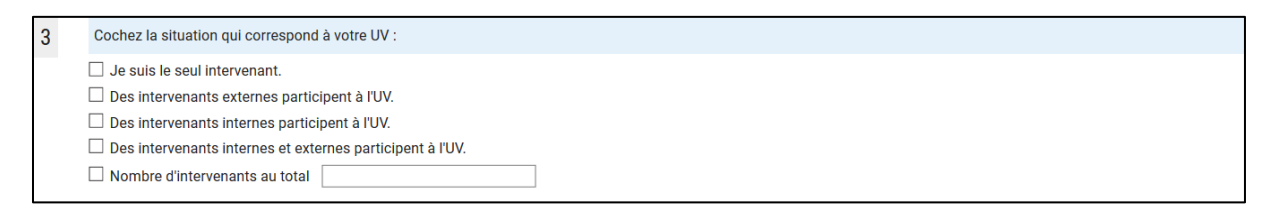

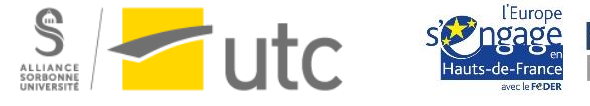

MISSIO

Jumérique

## 6. Prévisualisation

Pour prévisualiser votre questionnaire avant de l'afficher, cliquez sur l'onglet prévisualisation.

| Réglages avancés                                                    | Questions | Feedback | Prévisualisation | Utilisateurs n'ayant pas répondu |  |  |  |  |
|---------------------------------------------------------------------|-----------|----------|------------------|----------------------------------|--|--|--|--|
| <ul> <li>Ajout d'une question de type Échelle de Likert </li> </ul> |           |          |                  |                                  |  |  |  |  |
| Nom de la questio                                                   | n 🛛       |          |                  |                                  |  |  |  |  |
| Réponse obligatoir                                                  | e 😮 🔿 O   | ui 🖲 Non |                  |                                  |  |  |  |  |

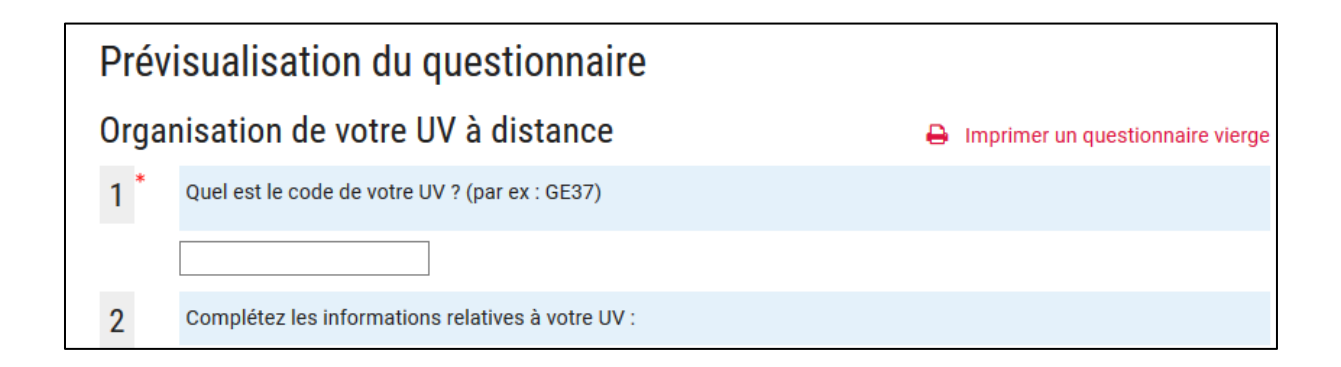

## 7. Voir les réponses

En tant qu'enseignant et une fois que des étudiants auront commencé à répondre au questionnaire, lorsque vous ouvrez votre sondage, vous pourrez cliquer sur « Voir toutes les réponses »

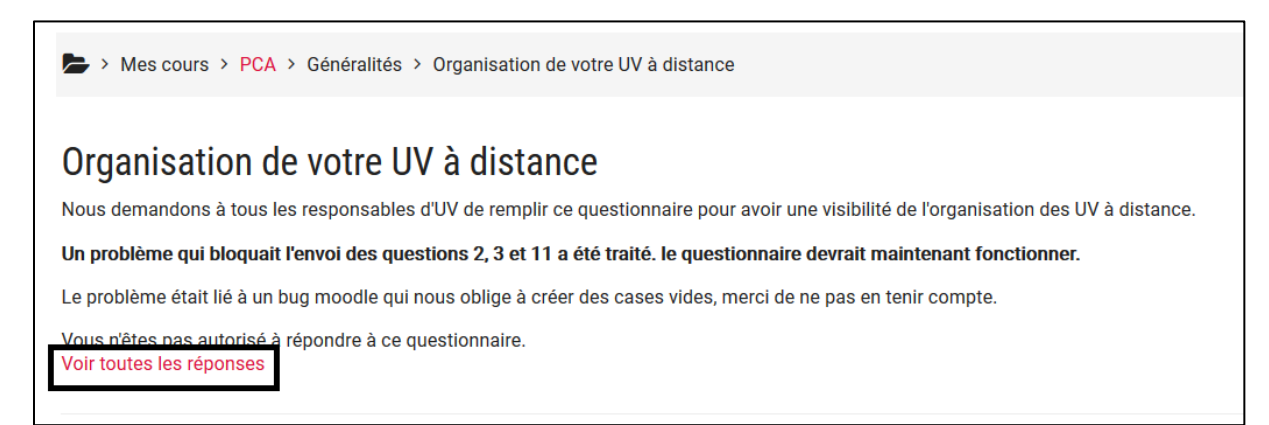

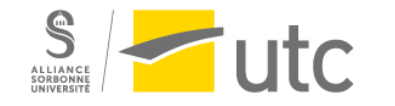

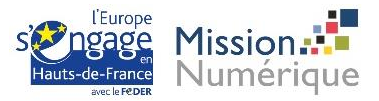